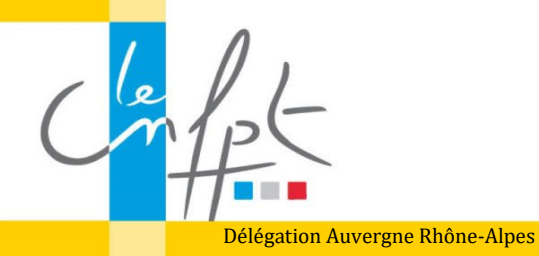

Retrouvez tous les documents à télécharger sur la page dédiée du site internet : <u>https://www.cnfpt.fr/nous-connaitre/nos-formateurs-formatrices/</u> <u>consultez-informations-dediees-aux-formateurs-formatrices-votre-structure/formateurs-formatrices-auvergne-rhone-alpes/auvergne-rhone-alpes</u> (rubrique "Modalités d'indemnisation")

# SOMMAIRE

| Rappel de la procédure                                    | 1 |
|-----------------------------------------------------------|---|
| Présentation générale du document excel « état de frais » | 2 |
| Points d'attention :                                      | 6 |
| Signature de l'état de frais                              | 6 |

# Rappel de la procédure

### <u>1<sup>ère</sup> étape</sub> : Vérifiez les modes de calculs et vos droits à indemnisation</u>

Tous vos droits et les questions que vous vous posez pour calculer vos kilomètres ou autres se trouvent sur internet

A noter : en cas de doute sur vos droits ou la manière de déclarer, mieux vaut solliciter votre contact habituel plutôt que de compléter un état de manière erronée.

<u>2<sup>ème</sup> étape :</u> Saisissez vos demandes de remboursement sur l'état de frais de déplacement

Le fichier est composé de 3 onglets :

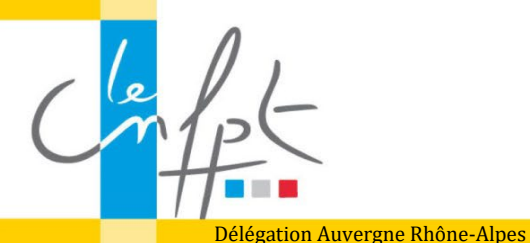

- une notice explicative (1<sup>er</sup> onglet),
- Le formulaire de saisie de vos frais : 2ème onglet, à compléter par vos soins,
- L'état de frais généré automatiquement suite aux saisies que vous avez effectuées dans le 2<sup>ème</sup> onglet

## <u>3<sup>ème</sup> étape</u> : Signez le formulaire

- Transformer le 3<sup>ème</sup> onglet « Etat Frais Dépl » du formulaire Excel en un document pdf
- Insérer l'image de votre signature ou signer directement le document pdf Si besoin d'aide : consulter la capsule vidéo "Signer un état de frais pdf"

## <u>4<sup>ème</sup> étape :</u> Transmettez le dossier complet à la régisseuse compétente

- Vérifier que vous êtes en possession de votre ordre de mission et de tous les justificatifs requis,
- Scanner lisiblement vos pièces justificatives, les regrouper par déplacement sur un seul et même document à fond blanc dans le même sens
- Envoyer l'ensemble à la régie concernée (en cas de doute, demandez à votre contact) :
  - L'ordre de mission,
  - o Les justificatifs (péage, parking, hébergement, transport en commun, etc...),
  - L'état de frais complété et signé

# Présentation générale du document excel « état de frais »

Vous trouverez le fichier en bas de la page internet dédiée, en version excel et opensource.

Télécharger le fichier « état de frais », et l'enregistrer sur votre poste de travail (le fichier excel est protégé).

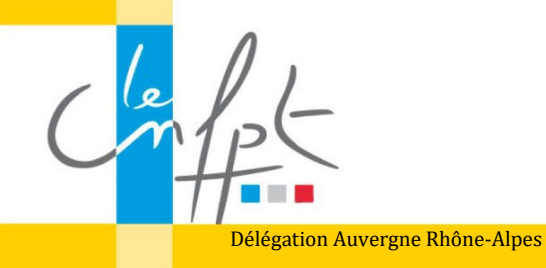

Le fichier est composé de 3 onglets :

- 1<sup>er</sup> onglet : une notice explicative (1<sup>er</sup> onglet),
- 2<sup>ème</sup> onglet : formulaire sur lequel indiquer vos déclarations de frais,
- L'état de frais généré automatiquement suite aux saisies que vous avez effectuées dans le 2<sup>ème</sup> onglet

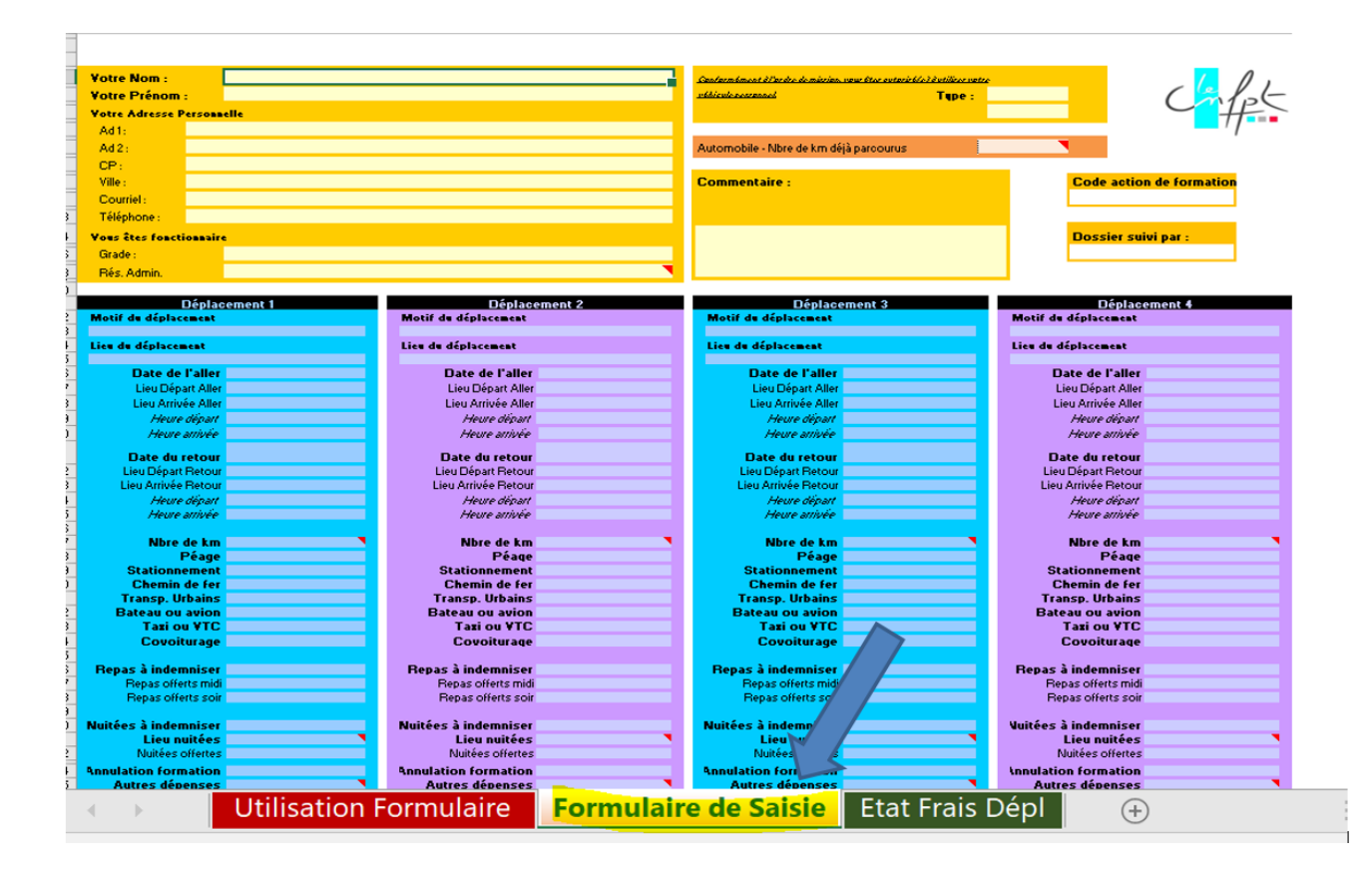

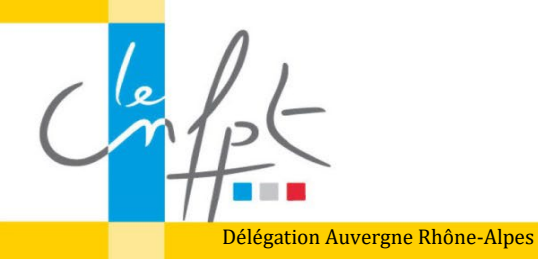

## Comment compléter l'onglet « formulaire de saisie » ?

Des commentaires sont insérés dans chaque cellule pour vous guider dans la complétude de ce document.

Sur la partie haute du document, renseigner vos coordonnées et tout élément nécessaires à la compréhension de vos déclarations.

| АВС                 | U E F G                 | HISK L M | N U P | Q K | U V VV X      | ΥZ | AA AI#AI | AF AG AH AI AJ           |
|---------------------|-------------------------|----------|-------|-----|---------------|----|----------|--------------------------|
| Etat individuel     | de frais de déplacement | V1/2025  |       |     |               |    |          |                          |
| -                   |                         |          |       |     |               |    |          |                          |
| Votre Nom :         |                         |          |       |     |               |    |          |                          |
| Votre Prénom :      |                         |          |       |     |               |    |          |                          |
| 1 Votre Adresse Po  | ersonnelle              |          |       |     |               |    |          | U IP                     |
| 3 Ad 1 :            |                         |          |       |     |               |    |          | TT -                     |
| 5 Ad 2 :            |                         |          |       |     |               |    |          | <b>—</b> ' /             |
| 7 CP :              |                         |          |       |     |               |    |          |                          |
| Ville :             |                         |          |       |     | Commentaire : |    |          | Code action de formation |
| 1 Courriel :        |                         |          |       |     |               |    |          | -                        |
| 3 Téléphone :       |                         |          |       |     |               |    |          |                          |
| 4 Vous êtes fonctio | onnaire                 |          |       |     |               |    |          | Dossier suivi par :      |
| 3 Grade :           |                         |          |       |     |               |    |          |                          |
| 3 Rés. Admin.       |                         |          |       |     |               |    |          |                          |
| )                   |                         |          |       |     |               |    |          |                          |

#### **Code action de formation:**

- ⇒ Cette information figure sur l'ordre de mission
- ⇒ Si vous avez plusieurs déplacements avec des codes stages différents, il faut tous les indiquer

en prenant soin de les séparer avec un « espace-tiret-espace ».

Exemple : SXTCA 003 - SXKP1 006 - SXKP2 005

### "Dossier suivi par"

Mettre le nom de la personne indiquée sur l'ordre de mission comme étant en charge du stage. Si vous avez plusieurs déplacements avec des contacts administratifs différents, mettre chaque initiale en les séparant avec un espace-tiret-espace.

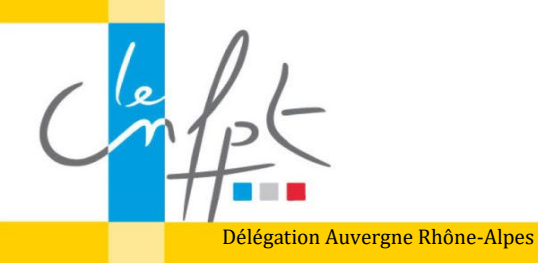

N'hésitez pas à indiquer tous les éléments qui permettront de comprendre votre déclaration. Par ex. si vous avez logé à titre gratuit, si vous effectuez plusieurs déplacements à la suite, mais pour des antennes différentes, etc.

Un déplacement correspond à une formation donnée.

En passant votre souris sur chaque case, des explications apparaissent, ainsi que, parfois, des listes déroulantes.

## **Points d'attention :**

- ⇒ Les horaires indiqués vont conditionner la prise en charge des repas (cf. droits à indemnisation des intervenants)
- ⇒ Le nb de kilomètres se calcule ainsi : allez sur le site Via Michelin , notez le nom de la ville de départ et le nom de la ville d'arrivée et prenez le trajet le plus court en distance (en km) parmi les options proposées
- ⇒ Un aller-retour Lyon-Grenoble correspond à 1 aller et 1 retour,
- ➡ Vous ne pouvez pas demander l'indemnisation des trajets entre l'hôtel et le lieu de formation,
- Si la formation se déroule sur votre résidence administrative ou familiale, il ne peut pas y avoir d'indemnisation du repas

| )                        |                      |                      |          |
|--------------------------|----------------------|----------------------|----------|
| Déplacement 1            | Déplacement 2        | Déplacement 3        |          |
| 2 Motif du déplacement   | Motif du déplacement | Motif du déplacement | Motif du |
| 5<br>Lieu du déplocement | Liou du déplacement  | Liou du déplocoment  | Liou du  |
|                          | Lieu du deplacement  |                      | Lieu du  |
| Date de l'aller          | Date de l'aller      | Date de l'aller      |          |
| Lieu Départ Aller        | Lieu Départ Aller    | Lieu Départ Aller    | 1        |
| Lieu Arrivée Aller       | Lieu Arrivée Aller   | Lieu Arrivée Aller   |          |
| Heure départ             | Heure départ         | Heure départ         |          |
| Heure arrivée            | Heure arrivée        | Heure arrivée        |          |
| Date du retour           | Date du retour       | Date du retour       |          |
| Lieu Départ Retour       | Lieu Départ Retour   | Lieu Départ Retour   | Lie      |
| lieu Arrivée Retour      | Lieu Arrivée Retour  | Lieu Arrivée Retour  | Lie      |
| Heure départ             | Heure départ         | Heure départ         |          |
| 6 Heure arrivée          | Heure arrivée        | Heure arrivée        |          |
| Nbre de km aller         | Nbre de km aller     | Nbre de km aller     | N        |
| Nbre de km retour        | Nbre de km retour    | Nbre de km retour    | Nbr      |
| Péage                    | Péage                | Péage                |          |
| Stationnement            | Stationnement        | Stationnement        |          |
| Chemin de fer            | Chemin de fer        | Chemin de fer        |          |
| Transp. Urbains          | Transp. Urbains      | Transp. Urbains      | т        |
| Bateau ou avion          | Bateau ou avion      | Bateau ou avion      | Bi       |
| Taxi ou VTC              | Taxi ou VTC          | Taxi ou VTC          |          |
| Covoiturage              | Covoiturage          | Covoiturage          |          |
|                          |                      |                      |          |
| Repas à indemniser       | Repas à indemniser   | Repas à indemniser   | Repa     |
| Repas offerts midi       | Repas offerts midi   | Repas offerts midi   | Re       |
| Repas offerts soir       | Repas offerts soir   | Repas offerts soir   | R        |
|                          |                      |                      |          |
| Nuitées à indemniser     | Nuitées à indemniser | Nuitées à indemniser | Nuitée   |
| Lieu nuitées             | Lieu nuitées         | Lieu nuitées         |          |

# Signature de l'état de frais

Une fois le 2ème onglet complété, le 3ème onglet s'incrémente automatiquement. Transformez **cet onglet** en pdf, et apposez **votre signature** dans le pdf. Par cette signature, vous reconnaissez exactes vos déclarations. Les régisseuses vérifient et payent directement. Vous avez la possibilité de voir, sur le libellé du virement, à quelle période l'indemnité correspond.

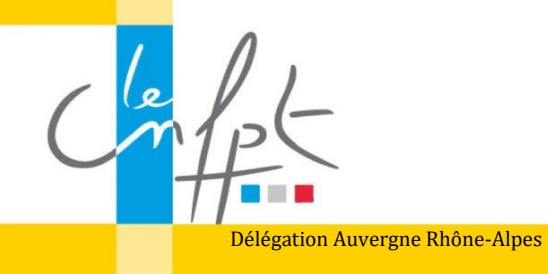

Pour transformer l'onglet excel en fichier pdf :

- Cliquer sur l'onglet « etatt frais dépl »
- Cliquer sur « fichier » (en haut à gauche), puis sur « exporter »
- Cliquer sur « créer un fichier adobe pdf
- Enregistrer le fichier pdf.

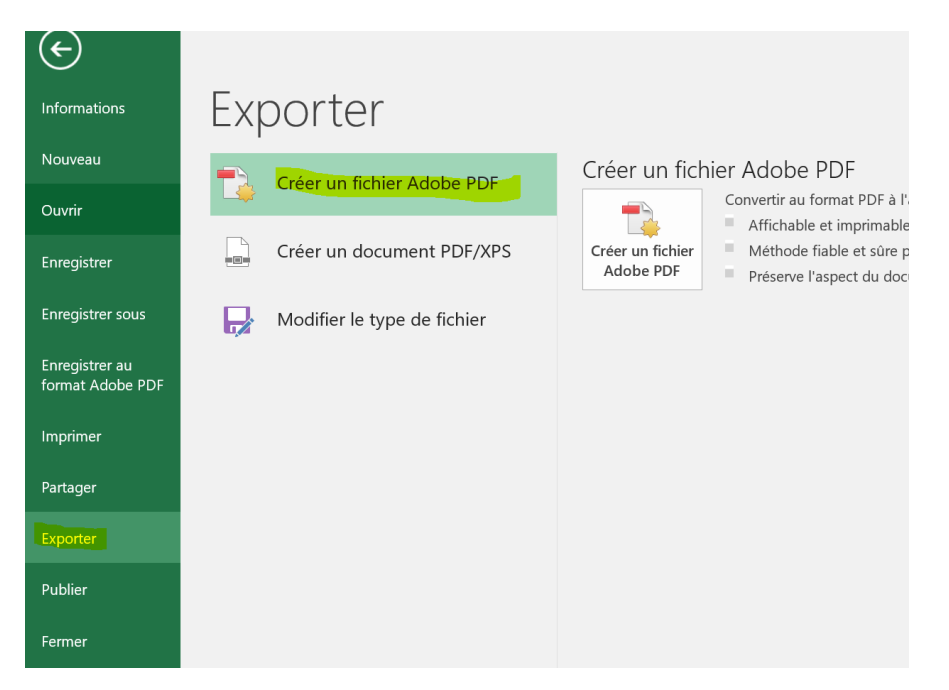

| Fichier Accueil       |                              | Accueil Insertion Mise en page     |                             | Formules      | Données                                                            | Révision                    | Affichage              | AC         |
|-----------------------|------------------------------|------------------------------------|-----------------------------|---------------|--------------------------------------------------------------------|-----------------------------|------------------------|------------|
| G89                   | •                            | × ✓                                | fx                          |               |                                                                    |                             |                        |            |
|                       |                              |                                    |                             |               |                                                                    |                             |                        |            |
|                       |                              |                                    |                             |               |                                                                    |                             |                        |            |
|                       |                              |                                    |                             |               |                                                                    |                             |                        |            |
|                       |                              |                                    |                             |               |                                                                    |                             |                        |            |
|                       |                              |                                    |                             |               |                                                                    |                             |                        | ci         |
|                       |                              | Prove de                           |                             |               |                                                                    | Com                         | mentaires :            | a an       |
| jas de midi orrero    | sj:                          | riepas du s                        | soli orierqs) : [           | Nuicee(s)     | orrerte(s):                                                        |                             |                        |            |
| RÉCAPITU              | LATIF                        |                                    |                             |               |                                                                    |                             |                        |            |
| FRAIS DE TRAN         | SPORT                        |                                    |                             | INDEMN        | ITÉS KILOMÉTRIQUES :                                               |                             |                        |            |
| Chemin de fer :       | 0,00                         | Tati ou voiture de lo              | uage ou VTC : 0.00          | Indomnités ki | ilométriques par cylindrée 🛛 😒                                     | 500 Kerter Ster             | KM                     |            |
| Transport en commu    | n urbain 0,00                | Péage :                            | 0,00                        | Automobil     | e : jusqu'à 2 000 km 🕠                                             | 121 0,411 0,451             |                        |            |
| Avion ou Bateau:      | 0,00                         | Stationnement :                    |                             | de 2          | :000 á 10 000 km •.4                                               | 01 0,511 0,551              | · · · ·                |            |
| Covorunage :          |                              |                                    | IOTAL (A)                   | apre          | IS 10 000 Km                                                       | 51 (59) (52)                | L                      |            |
| FRAIS DE MISSI        | ON                           |                                    |                             | Moto (cylir   | ndrée≥à 125 cm*) 0.1                                               | 51                          | · ·                    |            |
| Repas N               | mbre 2                       | au taus de rembours                | ement de : 20,00 j .        | 40,001        |                                                                    |                             | · ·                    |            |
|                       |                              |                                    |                             | (cyli         | ndrée à préciser):                                                 |                             | TOTAL (C)              |            |
| NUITÉES               |                              |                                    |                             |               |                                                                    |                             |                        |            |
|                       |                              | fast subsure de samb               |                             | L             | ANNULATI                                                           | ON DE FORMATION + AU        | JTRES DEPENSES (D)     |            |
| indemnike de base     | Nombre :                     | egal ad cade de reinb              | ousement: 30,00 [ 1         | ·····         | TOTAL GÉNÉRAL                                                      |                             |                        | 40.00 €    |
| Indemnité pour les co | mmunes de 200,000 habitants  | et plus et les communes de la mi   | kropole du Grand Paris      | ·             |                                                                    |                             |                        | 10,00      |
|                       | Nombre :                     | égal au taux de remb               | oursement: 120,00   =       |               |                                                                    | RECONNU EXACT               |                        |            |
| Indemnité pour la cor | nmune de Paris               |                                    |                             |               |                                                                    |                             |                        |            |
| -                     | Nombre -                     | énal au taur de remb               | oursement 140.00 L -        |               |                                                                    |                             | Fait à Domene, le 03 o | otobre 202 |
| Indemnité pour les pe | rsonnes reconnues en qualité | le travailleurs handicapés et en s | tuation de mobilité réduite |               |                                                                    |                             |                        |            |
|                       | Nombre :                     | égal au taux de remb               | oursement: 150.00 I =       | Jatteste s    | ur l'honneur l'exactitude de ma dé                                 | eclaration                  |                        |            |
|                       |                              | .,                                 |                             |               | Signature de l'intérerci(-)                                        | Code Action                 |                        |            |
| MEMBRES DES           | INSTANCES DELIBÉRAI          | ITES ET CONSULTATIVE               | 5                           |               | organitate de l'interesse(e)                                       | Vu service fai              | it, le :               |            |
| Ne                    | ANDIE:                       | routees :                          |                             |               |                                                                    |                             |                        |            |
| OUTREMER N            | ombre :                      | Nuitées :                          |                             |               |                                                                    | Nom / Fonoti<br>Signature : | ion :                  |            |
| ÉTRANGER N            | ombre :                      | Repas :                            |                             |               |                                                                    |                             |                        |            |
| 1                     |                              |                                    |                             | Après vér     | ification de la règlementation<br>et état de frais peut faire l'ol | bjet                        |                        |            |
|                       |                              |                                    |                             | 10.00.1       | Peer tente t et                                                    |                             |                        |            |

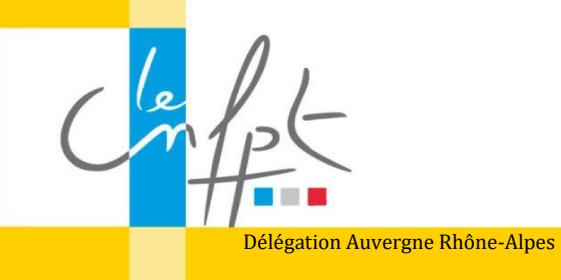

AuRA MAJ 01/06/2024

Pour signer le document .pdf :

Pour la signature du pdf : signer directement le pdf (acrobat reader ou autres applications) ou insérer une image de votre signature sur la partie

| iert(z): Reps2 de soir offert(z):   IULATIF   TRANSPORT   0.00   Taxi ou voiture de louinge ou VTC:   0.00   Péage:   0.00   Stationnement:   0.00   Stationnement:   0.00   TOTAL (A     BAREME: Prix de base en 2nde classes selon C.G.Y. SNCF. Nobin Constante Prix lm aller retour aller retour </th <th></th>                                                                                                    |          |
|----------------------------------------------------------------------------------------------------|----------|
| TULATIF         TRANSPORT         immu urban       0.00         Priscient       0.00         Priscient       0.00         Priscient       0.00         Priscient       0.00         Priscient       0.00         Priscient       0.00         Priscient       0.00         Priscient       0.00         Priscient       0.00         Priscient       0.00         Priscient       Priscient         MISSION       Nombre         Nombre       0.00         Priscient       0.00         Priscient       0.00         Priscient       Priscient         Nombre       0.00         Priscient       0.00         Priscient       Priscient         Priscient       Priscient         Priscient       Priscient         Priscient       Priscient         Priscient       Priscient         Priscient       Priscient         Priscient       Priscient         Priscient       Priscient         Priscient       Priscient         Priscient       Priscient         Priscient                                                                                                    |          |
| TRANSPORT         TRANSPORT       0.00         Transport       0.00         Transport       0.00         Obit       0.00         Obit       0.00         Total (A       0.00         Obit       0.00         Obit       0.00         Obit       0.00         Obit       0.00         Obit       0.00         Iter communes de Datis       0.00 I =         Ite communes de Paris       100.00 I =         Ite communes de Paris       100.00 I =         Ite communes de Paris       100.00 I =         Ite communes de lauteura de remboursement:       140.00 I =     <                                                                                                    |          |
| ITANOP OF I       0.00       Taxi ou volure de louge ou VTC:       0.00         ymmu urbain       0.00       Péage:       0.00         y:       0.00       Stationsment:       0.00         MISSION       0.00       TOTAL (A       Siler         MISSION       ou toux de remboursement de:       20.00 I       =         MISSION       ou toux de remboursement de:       20.00 I       =         Isse       Nombre :       égal ou toux de remboursement :       30.00 I       =         Isse       Nombre :       égal ou toux de remboursement :       120.00 I       =         Isse communes de 200.000 habitants et plus et les communes de la métropole du Grand Paris       TOTAL (A       TOTAL C + TOTAL (         Isse communes de 200.000 habitants et plus et les communes de la métropole du Grand Paris       TOTAL GÉNÉFRAL (TOTAL A + TOTAL B + TOTAL C + TOTAL I         Is commune de Paris       Iso communes de la métropole du Grand Paris       TOTAL (A         Nombre :       égal ou toux de remboursement :       130.00 I =         Is personnes reconnues en qualité de travailleurs baadicapés et en sibuation de mobilité réduite       Nombre :         Nombre :       égal au toux de remboursement :       150.00 I =         Is personnes reconnues en qualité de travailleurs baadicapés et en sibuation de mobilité réduite <t< td=""><td></td></t<>                                                                                                    |          |
| Jamman urbain Ood   Jamman urbain Ood   Vision Péage::   Ood Stationement::   Ood Stationement::   MISSION TOTAL (A   Mission aller   Nombre: égal au taux de remboursement de la méropole du Grand Paris   Nombre: égal au taux de remboursement :   120,001 =   Ice communes de 200,000 habitates et plus et les communes de la méropole du Grand Paris   Nombre: égal au taux de remboursement :   120,001 =   Ise communes de 200,000 habitates et plus et les communes de la méropole du Grand Paris   Nombre: égal au taux de remboursement :   120,001 =   Ise personnes reconnes en qualité de travailleurs handicapés et en situation de mobilité réduite   Nombre : égal au taux de remboursement :   150,001 =                                                                                                    |          |
| u:       0.00       Stationnement:       0.00         MISSION       TOTAL (A       siler         MISSION       uler       uler         Nombre       su taxx de remboursement de:       20,001 =         use       Nombre:       égal au taxx de remboursement :       30,001 =         les communes de 200,000 habitants et plus et les communes de la métropole du Grand Paris       TOTAL (C       TOTAL (C         Nombre:       égal au taxx de remboursement :       120,001 =       Image: Commune de Paris       TOTAL (C + TOTAL )         les communes de la métropole du Grand Paris       TOTAL (C + TOTAL )       TOTAL (C + TOTAL )       TOTAL (C + TOTAL )         les communes de la métropole du Grand Paris       RECONNU EXACT       RECONNU EXACT         Nombre:       égal au taxx de remboursement :       120,001 =         les communes de funité       Kombure :       égal au taxx de remboursement :       150,001 =         Les communes de funité       Kombre :       égal au taxx de remboursement :       150,001 =         Les communes de funité       Kombre :       égal au taxx de remboursement :       150,001 =         Les communes de funité       Kombre :       égal au taxx de remboursement :       150,001 =         Les communes de funité       Kombre :       égal au taxx de remboursement : <td></td>                                                                                                    |          |
| 0,00       TOTAL (A         MISSION       Iter         Nombre       autor         se       Numbre:       égal au taux de remboursement :       20,00 l =         se       Nombre:       égal au taux de remboursement :       30,00 l =         les communes de 200,000 habitrants et plus et les communes de la métropole du Grand Paris       TOTAL (A       autor         Nombre :       égal au taux de remboursement :       120,00 l =       TOTAL (A         les communes de Paris       TOTAL (A       TOTAL (A       TOTAL (A         les personnes reconnues de travailleurs bandicapés et en situation de mobilité réduite       RECONNU EXACT       RECONNU EXACT         bots instrances DéLibéraantes ET CONSULTATIVES       150,00 l =       TOTAL (A                                                                                                    |          |
| MISSION       autex de remboursement de:       20,00 I       autex         Mission       autex       autex       autex         Nombre       autex       autex       autex         rede       Nombre:       égal au toux de remboursement :       30,00 I       autex         rede       Nombre:       égal au toux de remboursement :       30,00 I       autex         les communes de 200,000 habitants et plus et les communes de la métropole du Grand Paris       TOTAL GÉNÉRAL (TOTAL A + TOTAL B + TOTAL C + TOTAL I         la commune de Paris       Nombre :       égal au toux de remboursement :       120,00 I =         la commune de Paris       Nombre :       égal au toux de remboursement :       140,00 I =         les personnes en qualité de travailleurs handicapée et en situation de mobilité réduite       Nombre :       égal au toux de remboursement :       150,00 I =         i DES INSTANCES DÉLIBÉRANTES ET CONSULTATIVES       150,00 I =       autex       autex       autex                                                                                                    | =        |
| MISSION       au taxx de remboursement de :       20,001 =       aller         Nombre       au taxx de remboursement de :       20,001 =       aller         retour       aller       retour       aller         retour       aller       retour       aller         retour       aller       retour       aller         retour       aller       retour       aller         retour       TOTAL (       Communes de 200,000 habitants et plus et les communes de la métropole du Grand Paris       TOTAL GÉNÉRAL (TOTAL A + TOTAL B + TOTAL C + TOTAL I)         ls communes de 200,000 habitants et plus taxx de remboursement :       120,001 =       IIIIIIIIIIIIIIIIIIIIIIIIIIIIIIIIIIII                                                                                                    |          |
| Nombre       su taxx de remboursement de :       20,00 l =       retour         uiter       aiter       aiter         retour       aiter       retour         uiter       communes de 200,000 habitants et plus et les communes de la métropole du Grand Paris       ANNULATION DE FORMATION - AUTRES DEPENSES (         les communes de 200,000 habitants et plus et les communes de la métropole du Grand Paris       TOTAL GÉNÉRAL (TOTAL A - TOTAL B - TOTAL C - TOTAL I         la communes de Paris       i égal au taxx de remboursement :       120,00 l =         la communes de remboursement :       140,00 l =       RECONNU EXACT         Nombre :       égal au taxx de remboursement :       150,00 l =         Les personnes reconnues auxilé de travailleurs bandicapés et en situation de mobilité réduite       Nombre :       égal au taxx de remboursement :         Nombre :       égal au taxx de remboursement :       150,00 l =       Image: Status de remboursement :         Les personnes en qualité de travailleurs bandicapés et en situation de mobilité réduite       Nombre :       égal au taxx de remboursement :         Les personnes et Consult tatures       150,00 l =       Image: Status de remboursement :       150,00 l =         Les personnes et Consult tatures       150,00 l =       Image: Status de remboursement :       150,00 l =                                                                                                    | <u>.</u> |
| index       aller         ise       Nombre :       égal au taux de remboursement :       50,001 =         les communes de 200,000 habitants et plus et les communes de la métropole du Grand Paris       TOTAL GÉNÉRAL (TOTAL A + TOTAL B + TOTAL C + TOTAL C )         la commune de Paris       Nombre :       égal au taux de remboursement :       120,001 =         la commune de Paris       Nombre :       égal au taux de remboursement :       140,001 =         les personnes reconneus en qualité de travailleurs handicapée et en situation de mobilité réduite       Nombre :       égal au taux de remboursement :       150,001 =         i DES INSTANCES DÉLIBÉRANTES ET CONSULTATIVES       150,001 =       1       1                                                                                                    | <u>.</u> |
| Ise Nombre : égal au taux de remboursement : 30,00 l = ANNULATION DE FORMATION - AUTRES DEPENSES (<br>ANNULATION DE FORMATION - AUTRES DEPENSES (<br>ANNULATION | <u>.</u> |
| Ise ommunes de 200,000 lubitants et plus et les communes de la méropole du Grand Paris       ANNULATION DE FORMATION - AUTRES DEPENSES (I         Ise communes de 200,000 lubitants et plus et les communes de la méropole du Grand Paris       TOTAL GÉNÉRAL (TOTAL A - TOTAL B - TOTAL C - TOTAL I         Ise communes de Paris       égal au taux de remboursement : 120,000 l =         Ise communes de la méropole du Grand Paris       RECONNU EXACT         Nombre :       égal au taux de remboursement : 140,000 l =         Ise personnes en qualité de travailleurs bandicapés et en situation de mobilité réduite       RECONNU EXACT         Nombre :       égal au taux de remboursement : 150,00 l =         EDES INSTANCES DÉLIBÉRANTES ET CONSULTATIVES       150,00 l =                                                                                                    | :        |
| Ise ommunes de 200,000 habitante et plus et les communes de la métropole du Grand Paris       ANNULATION DE FORMATION - AUTRES DEPENSES (         Ise communes de 200,000 habitante et plus et les communes de la métropole du Grand Paris       TOTAL GÉNÉRAL (TOTAL A - TOTAL B - TOTAL C - TOTAL C - TOTAL                                                                                                    | )        |
| use       Nombre :              égal au taux de remboursement : <b>30,00 l</b> =               ANNULATION DE FORMATION + AUTRES DEPENSES (               ANNULATION DE FORMATION + AUTRES DEPENSES (               Els communes de 200,000 habitants et plus et les communes de la métropole du Grand Paris               TOTAL GÉNÉFRAL (TOTAL A + TOTAL B + TOTAL C + TOTAL               ANNULATION DE FORMATION + AUTRES DEPENSES (                 TOTAL GÉNÉFRAL (TOTAL A + TOTAL B + TOTAL C + TOTAL               FORMER AL (TOTAL A + TOTAL B + TOTAL C + TOTAL               FORMER AL (TOT                                                                                                    |          |
| les communes de 200,000 hibitants et plus et les communes de la métropole du Grand Paris Nombre : égal au taux de remboursement : 120,00 I = la commune de Paris Nombre : égal su taux de remboursement : 140,00 I = les personnes recommus de dravilleurs bandicapés et en situation de mobilité réduite Nombre : égal au taux de remboursement : 150,00 I = t DES INSTANCES DÉLIBÉRANTES ET CONSULTATIVES                                                                                                    | 1        |
| Nombre :          ígal su taux de remboursement :         120,00 I =          Is commune de Paris           RECONNU EXACT          Nombre :          ígal su taux de remboursement :         140,00 I =          Ies personnes reconneus en qualité de travailleurs handicapés et en situation de mobilité réduite           RECONNU EXACT          Nombre :          ígal su taux de remboursement :         150,00 I =           isono 1                                                                                                    | 0        |
| la commune de Paris  Nombre : égal au toux de remboursement : 140,00 I =  les personnes reconnues en qualité de travailleurs handicapés et en situation de mobilité réduite  Nombre : égal au toux de remboursement : 150,00 I =  DES INSTANCES DÉLIBÉRANTES ET CONSULTATIVES                                                                                                    |          |
| Nombre :       égal au toux de remboursement :       140,00 l =         les personnes reconnues en qualité de travailleurs handicapés et en situation de mobilité réduite       Nombre :       égal au toux de remboursement :       150,00 l =         bes instances DÉLIBÉRANTES ET CONSULTATIVES       Estatives       150,00 l =                                                                                                    |          |
| les personnes reconnues en qualité de travailleurs handicapés et en situation de mobilité réduite Nombre : égal au toux de remboursement : 150,00 l = DES INSTANCES DÉLIBÉRANTES ET CONSULTATIVES                                                                                                    |          |
| Nombre : égal au taux de rembourzement : 150,00 l =                                                                                                    |          |
| DES INSTANCES DÉLIBÉRANTES ET CONSULTATIVES                                                                                                    |          |
| I DEG INGTANGEG DELIDENANTEG ET CONSOLTATIVEG                                                                                                    |          |
| Nombre : Nuitées : =                                                                                                    |          |
|                                                                                                    |          |
| Nombre : Nuitées : =                                                                                                    |          |
| Nombre: Repas: =                                                                                                    |          |
| Aprile vérification de la règlementation en                                                                                                    |          |
| TOTAL (B                                                                                                    |          |

Besoin d'aide = regarder la capsule vidéo "Signer un état de frais pdf" mise à votre disposition sur la page internet

Puis : envoyez les pièces justificatives, l'ordre de mission, l'état de frais signé, la carte grise (si 1ère demande) par courriel à la régie compétente.

Vous recevrez directement votre indemnisation par virement bancaire : en cliquant sur le libellé, l'intégralité du texte apparaît, avec dans l'intulé la période de paiement concernée.